# People Team Intro to Al Overly practical, not overly technical.

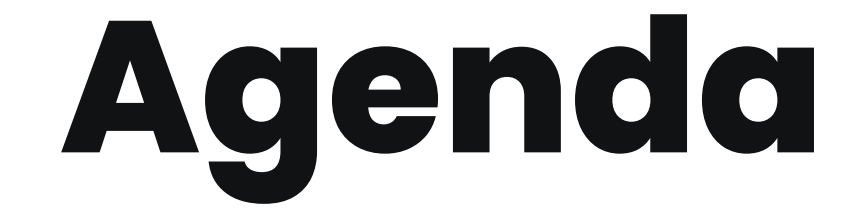

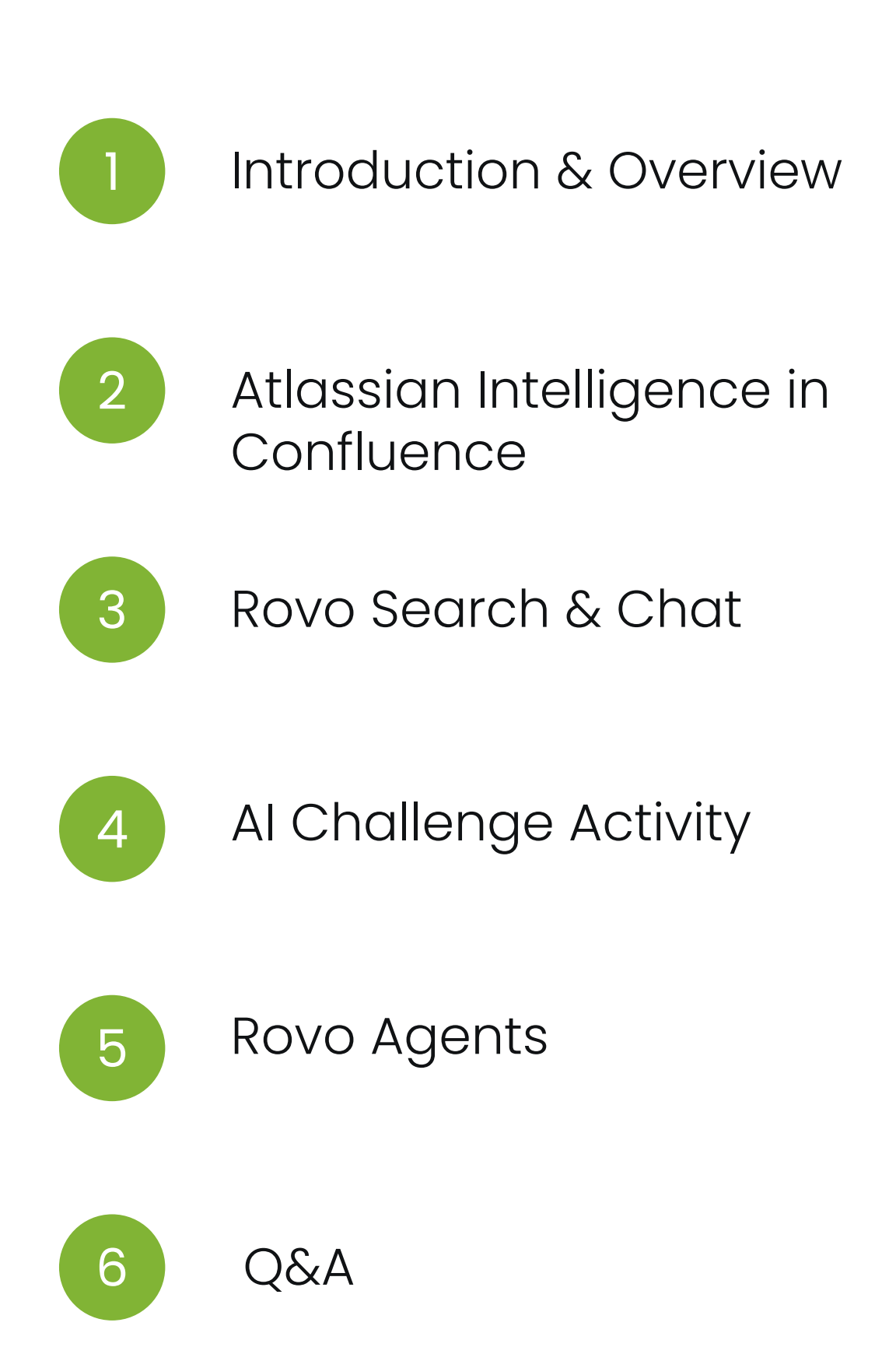

# Introduction & Overview

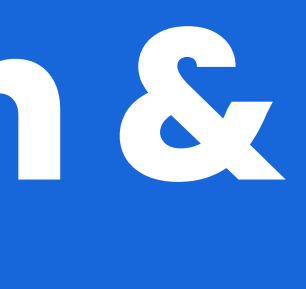

Al for the People Team Our Purpose for This Work Drive innovation in the People Team by harnessing AI to elevate people and business success.

# Prompt

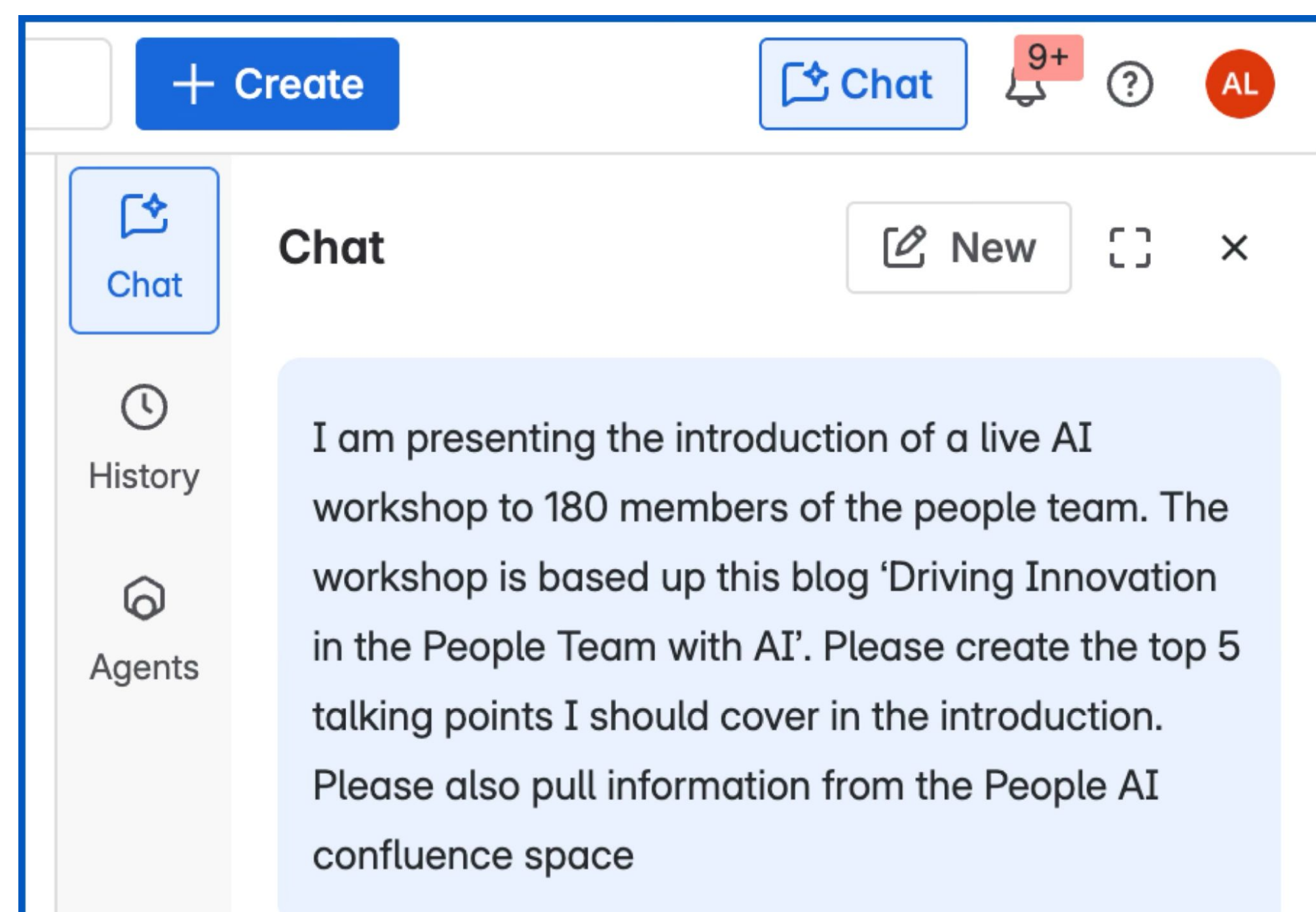

# Response

Here are the top 5 talking points you can cover in the introduction of your live AI workshop based on the blog "Driving Innovation in the People Team with AI" and additional information from the People AI Confluence space:

### 1. AI as a Catalyst for Innovation:

• Highlight how AI is a key driver of innovation within the People Team at Atlassian. The initiative aims to enhance efficiency and innovation by adopting AI tools and creating new use cases 1.

### 2. AI Champion Network:

• Discuss the establishment of the AI Champion Network, which includes representatives from HRBPs and each Center of Excellence. This network is crucial for driving AI adoption and fostering a culture of innovation **1**.

### 3. AI Learning and Education:

• Emphasize the importance of the AI Learning Series and the AI Education Hub. These resources are designed to educate team members about AI basics and showcase relevant use cases, helping them integrate AI into their workflows 1.

# Response

### 4. AI Use Cases and Success Measurement:

• Introduce the new AI use cases being launched as part of the initiative. Explain how success will be measured through employee engagement with AI tools, interaction frequency, and overall satisfaction 1.

#### 5. Principles and Goals for AI Adoption:

• Outline the principles guiding AI adoption, such as ethics, security, and a customer-first mindset. Discuss the goals of increasing AI adoption within the People Program Management team and the importance of experimentation and measurement **23**.

These points will provide a comprehensive introduction to the workshop, setting the stage for deeper discussions on AI's role in driving innovation within the People Team.

# **Additional Prompt & Response**

### **Prompt**

Please add three interesting dot points to hook the audience into why we are here. Use data from the AI Collaboration Report and State of Teams 2025.

Here are three interesting points to hook your audience into the AI workshop, based on insights from the AI Collaboration Report and the State of Teams 2025:

### 1. AI as a Strategic Partner:

• The AI Collaboration Report highlights that strategic AI collaborators achieve twice the ROI and are 1.8 times more likely to be seen as innovative teammates 1.

### 2. Information Overload and AI's Role:

right information at the right time, enabling teams to focus on impactful work 2.

### 3. Mindset Over Adoption:

collaborative teammate 3.

compared to simple users. They save 105 minutes daily, equivalent to an extra workday per week,

• According to the State of Teams 2025, teams have more information than ever but are less informed. Workers spend over a quarter of their week searching for information. AI can help by surfacing the

• The AI Collaboration Report emphasizes that mindset matters more than mere adoption when it comes to leveraging AI effectively. Strategic AI collaborators see higher ROI, improved work quality, and increased motivation, suggesting a shift from viewing AI as a basic tool to treating it as a

# Al in Confluence

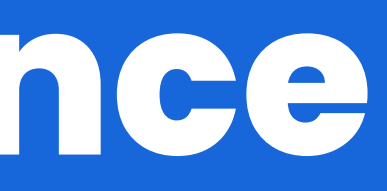

# **15 ways to use Al in Confluence**

- Brainstorm ideas in a whiteboard
- Organize and group ideas in a whiteboard
- Summarize a whiteboard and convert it into a page
- Convert text from a page into a task in Jira, or an entire page into multiple Jira tasks
- Draft, edit, and translate content, improve writing, and change tone
- Reference Confluence pages and Jiratasks in prompts

- Generate a summary or action items from a page
- Summarize pages, page comments, and blogs
- Summarize in-line and page comments
- Understand recent and important changes in pages
- Summarize Smart Links from Confluence, Jira, and Google Docs
- Create automation rules using natural language
- Create actions in templates and components

# **Atlassian Intelligence in Confluence**

+ :: Sample sample samp sample sample

E (j) മ

# Rovo Chat & Search

3

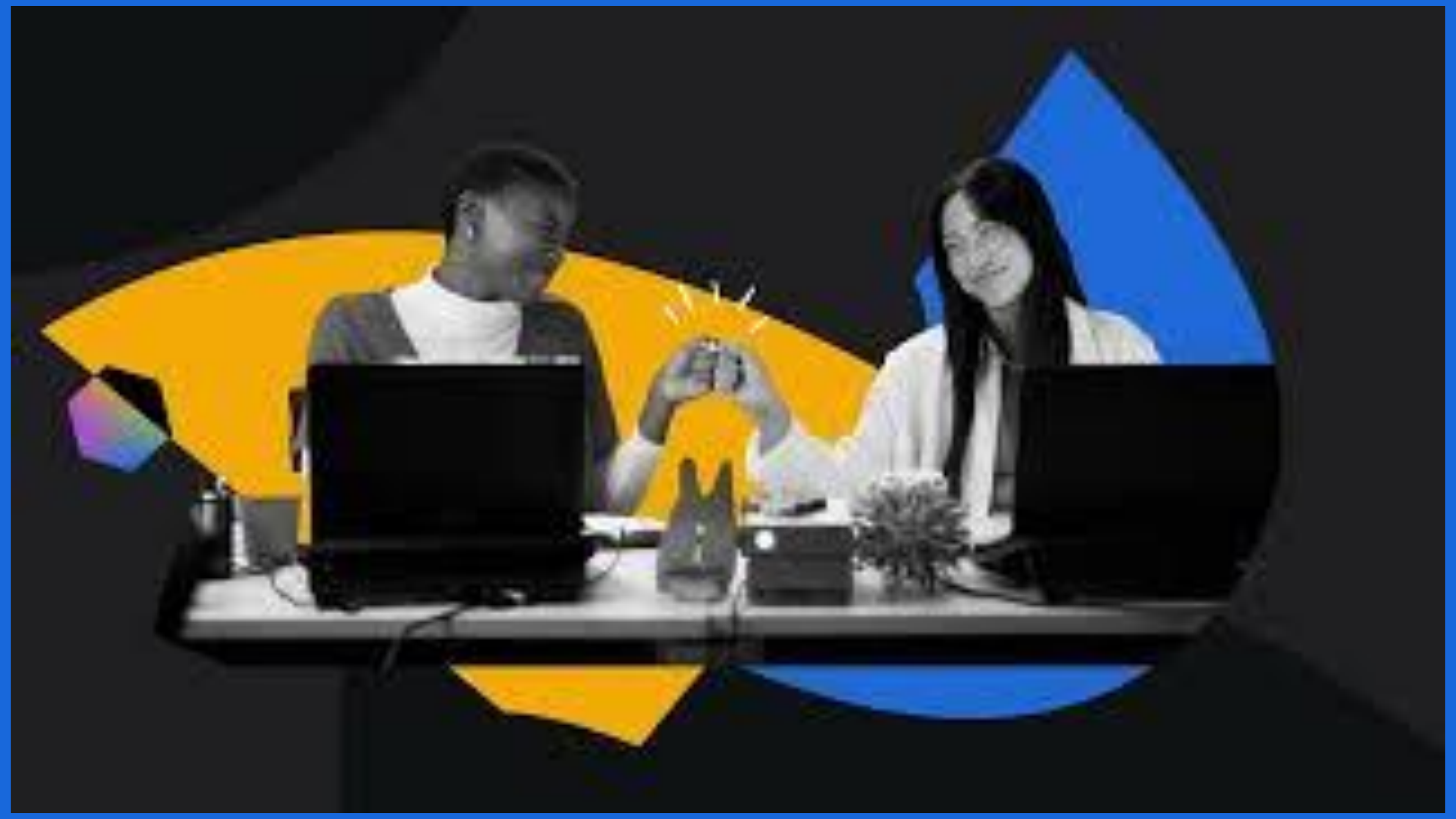

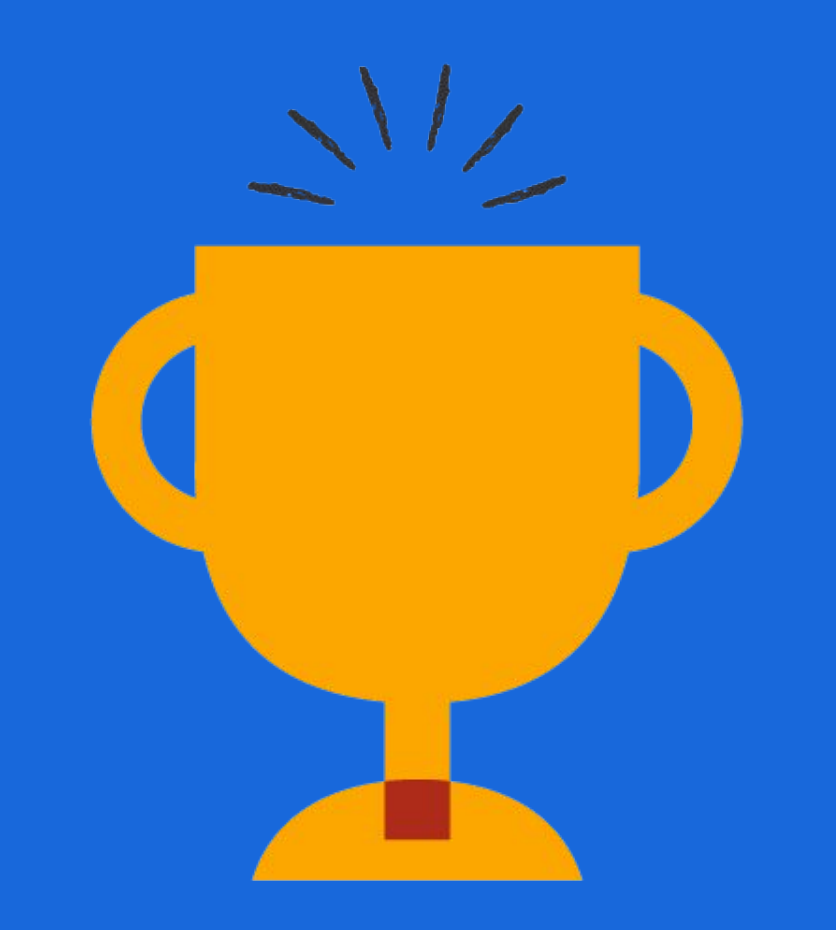

# **Rovo for Everyone**

Launching Rovo for everyone is a major step forward in our mission to help all teams unleash the power of Al.

# What Rovo can do

**Search for information** 

Proofread pages

Analyze insights

**Create data visuals** 

Draft communications

### Identify gaps in strategy

- **Brainstorm new ideas**
- **Share relevant context**

# What Rovo can do

Search for information

Proofread pages

Create data visuals

Draft communications

Analyze insights

Brainstorm new ideas

**Share relevant context** 

### Identify gaps in strategy

### ...and so much more!

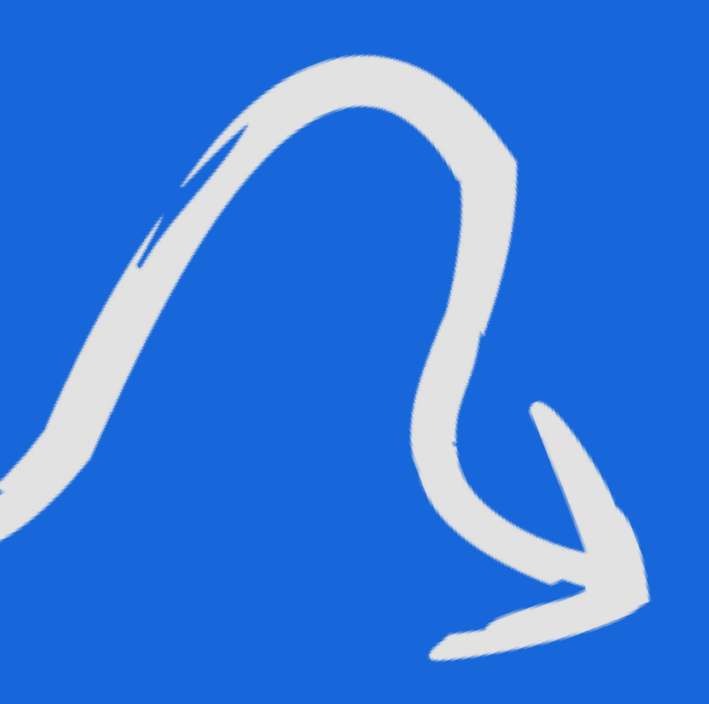

# Let's practice!

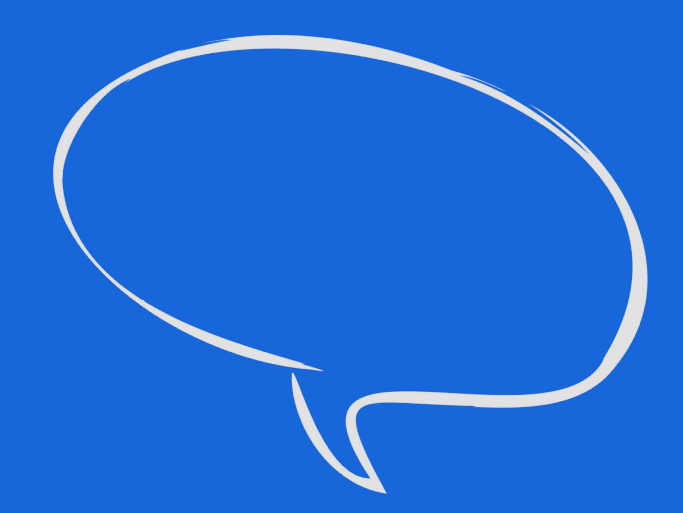

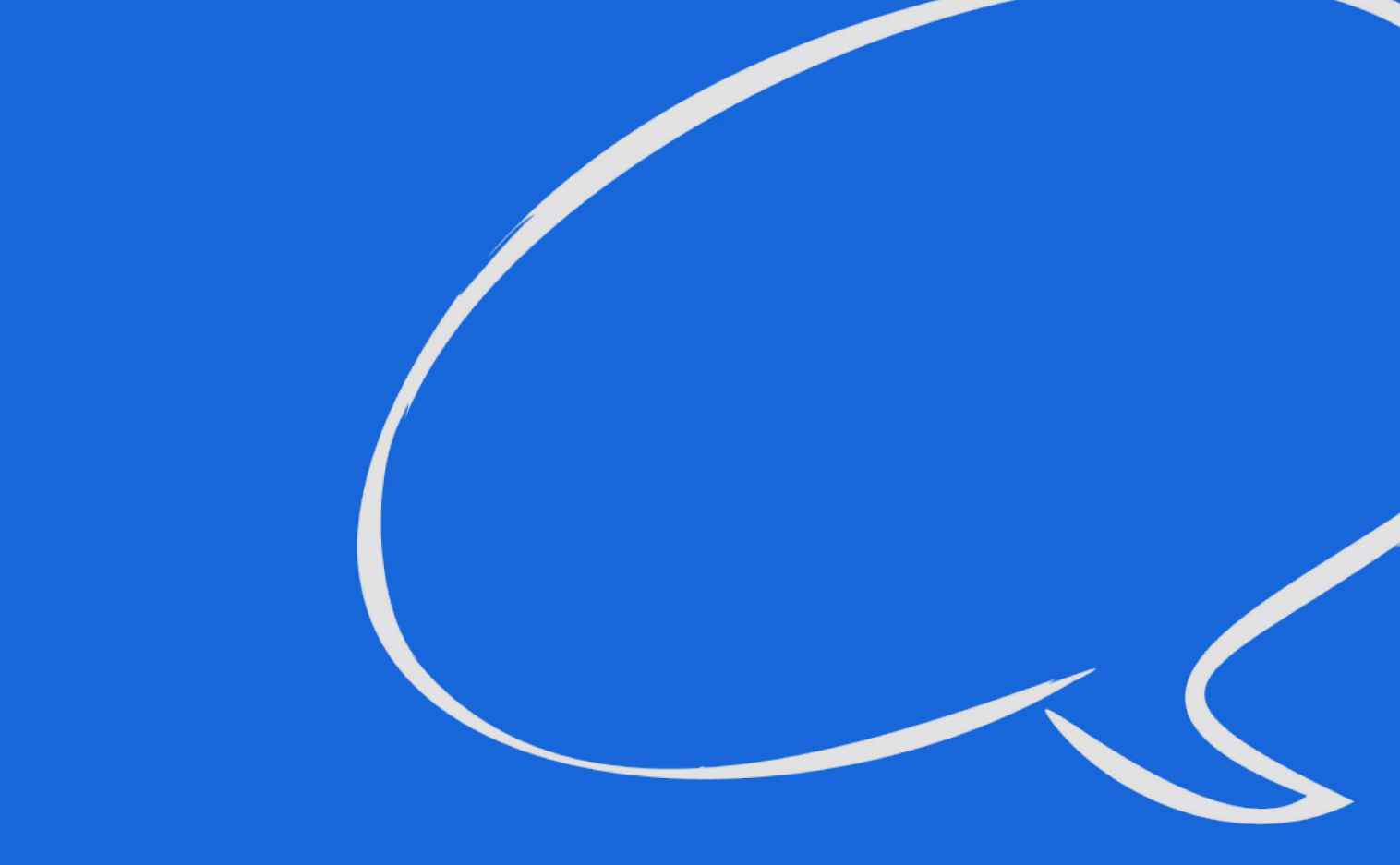

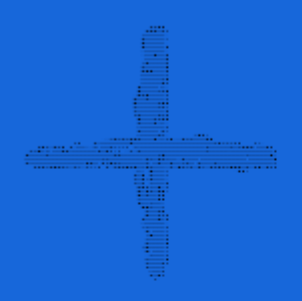

# Alchalenge: Scavenger Hunt

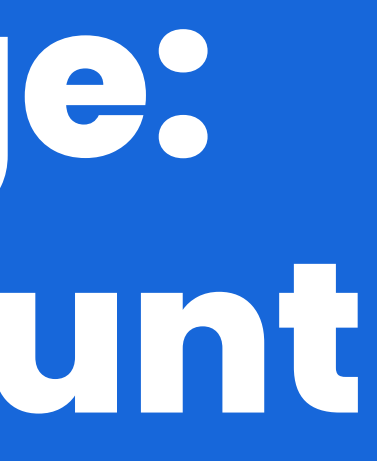

## Instructions

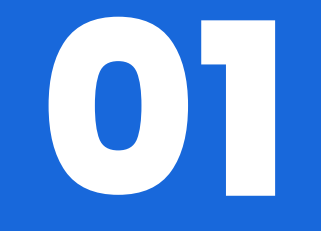

02

### Access the Google Form

[Insert Link]

### **Answer the form questions**

Open the form, and answer questions as quickly as possible

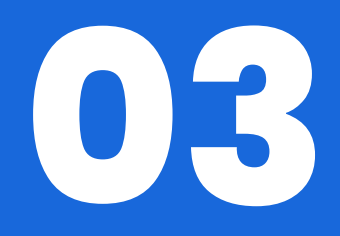

### Submit

Submit the form!

**Rovo Agents** 

5

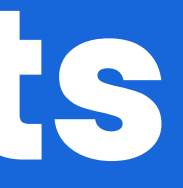

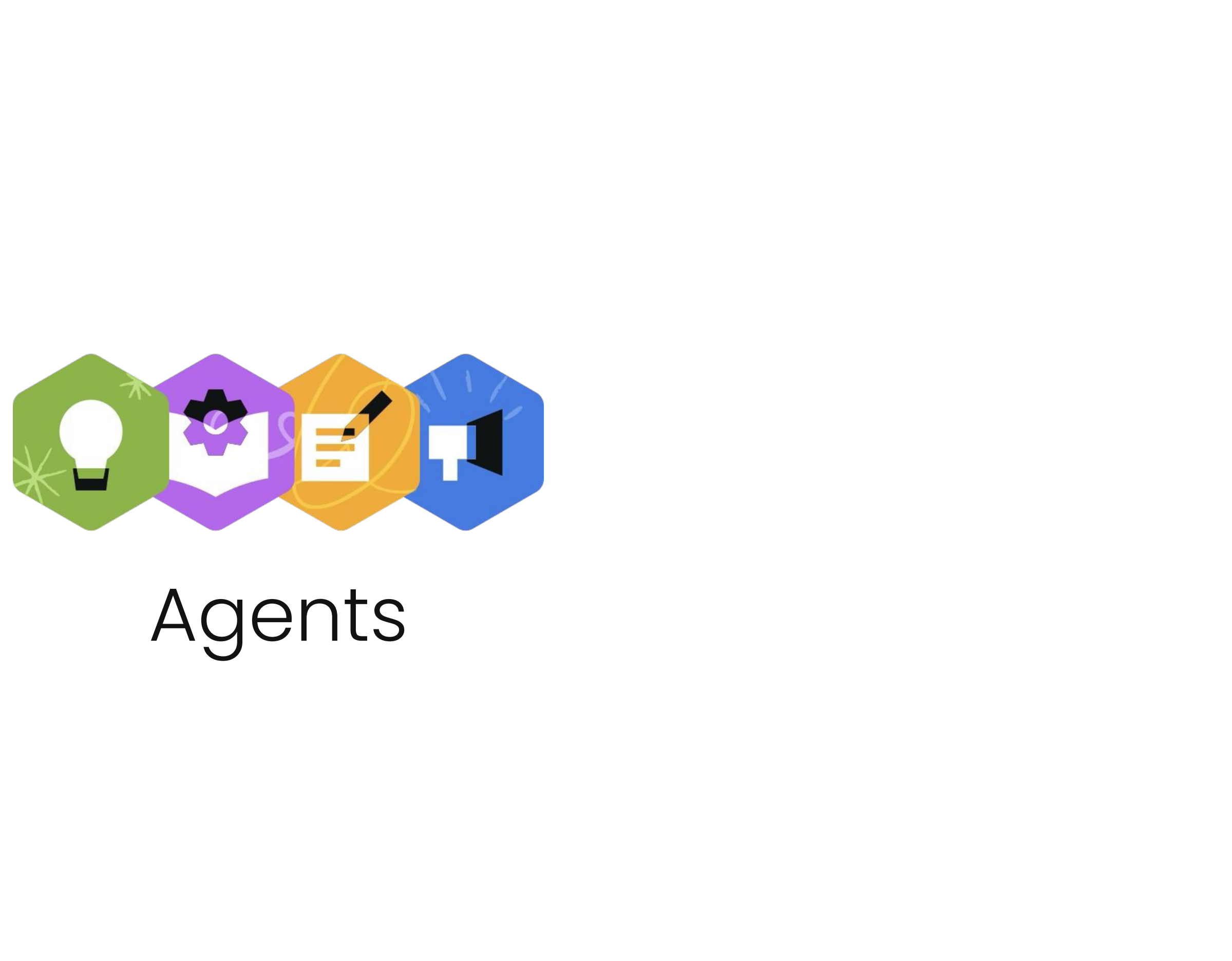

# **Out-of-the-box agents**

|                                           |                                         |                            |                                      | Ē.                  |                                  |
|-------------------------------------------|-----------------------------------------|----------------------------|--------------------------------------|---------------------|----------------------------------|
| ganizer 💮 💿                               | OKR Generator ···· ①<br>By Atlassian    | Meeting In<br>By Atlassian | sights O                             | Task Impro          | ver                              |
| est parents for work item                 | Review my existing OKRs                 | 🗘 Identify                 | important decisions from meetings    | Improve             | issue description                |
| duplicated work items                     | Create an effective OKR for my team     | 😐 Pull actio               | ons from meetings                    | La Suggest          | child work items                 |
| ct and clean duplicates                   | Make a good objective in an OKR         | Find rele                  | evant information in meetings        | Summari             | ze what I'm lookin               |
| rganizer what to do                       | Tell OKR Generator what to do           | Tell Meeting In            | sights what to do                    | Tell Task Impro     | ver what to do                   |
| t Item Planner                            | Code Reviewer<br>By Atlassian           | ••• •                      | <b>Talent Finder</b><br>By Atlassian |                     | <b>Triage As</b><br>By Atlassian |
| Break down my epic into sub tasks         | Analyze pull requests against technical | requirements               | Suggest positions with               | 5+ years tenure     | 4 Autom                          |
| What steps can I take towards my project? | Check code changes against acceptance   | ce criteria                | Suggest engineering po               | ositions in the US  | 🗢 Assign                         |
| Furn this page into a list of tasks       | Spot potential issues before production | 1                          | Suggest focus areas wi               | th senior engineers | E Sugge                          |
| ork Item Planner what to do               | Tell Code Reviewer what to do           | 1                          | Tell Talent Finder what to do        | 4                   | Tell Triage As                   |
|                                           |                                         |                            |                                      |                     |                                  |

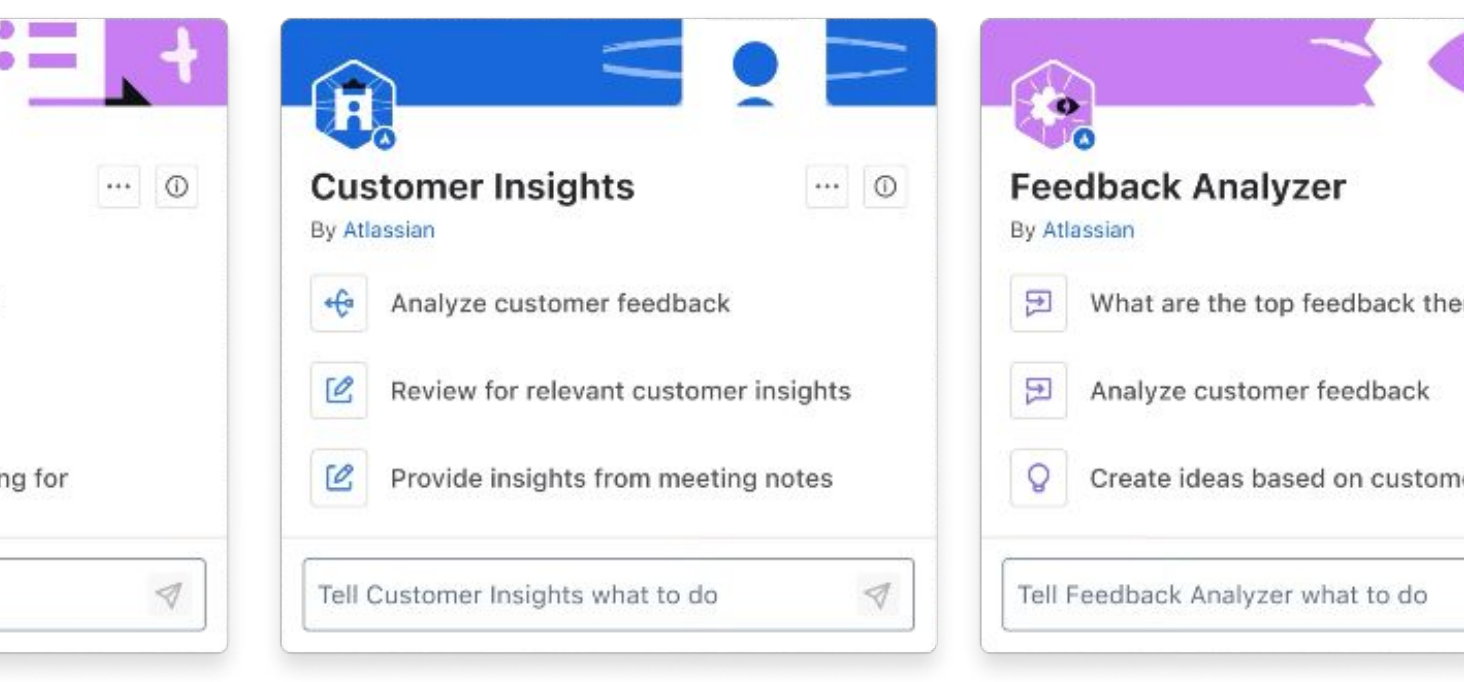

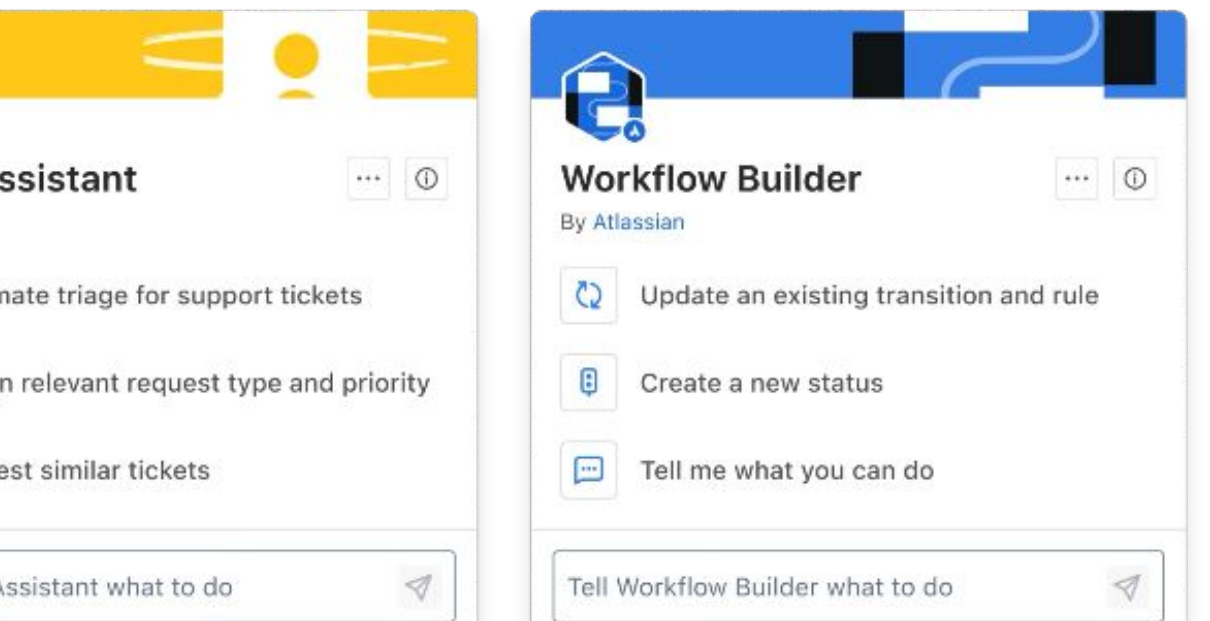

# Rovo Agent Builder

< Create an Agent

Hi! I'm here to help you build a custom Agent. Tell me what you'd like your Agent to do?

Type your message

| $\sim$         |
|----------------|
| $( \wedge + )$ |
|                |
|                |

### 👋 Let's create your Agent

Create an Agent with specialized knowledge to answer questions, write and review content, and perform tasks to help you move work forward.

If you don't need help, you can Skip to manual setup.

Otherwise, stay here and we can build one together.

#### 1 Describe what you want your Agent to do

I'll create instructions for the Agent based on what you write. Just tell me what you're planning to use the Agent for.

#### 2 Sprinkle in some character

Let's work together to decide on your Agent's name and personality. Tell me if your Agent is empathetic, direct, or funny.

#### 3 Review and create your Agent

Hit **Next** to review your new Agent, add actions, knowledge, and a profile picture. When you're all finished, select **Create**.

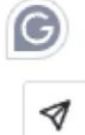

Let's test an agent!

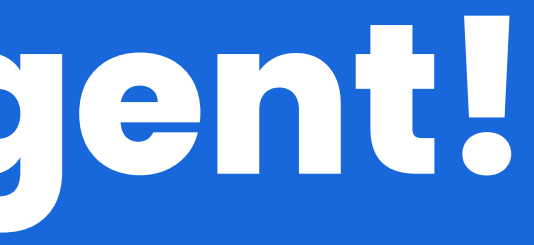

### **Step 1** Type **go/rovo** in your browser search bar

### go.atlassian.co m/rovo

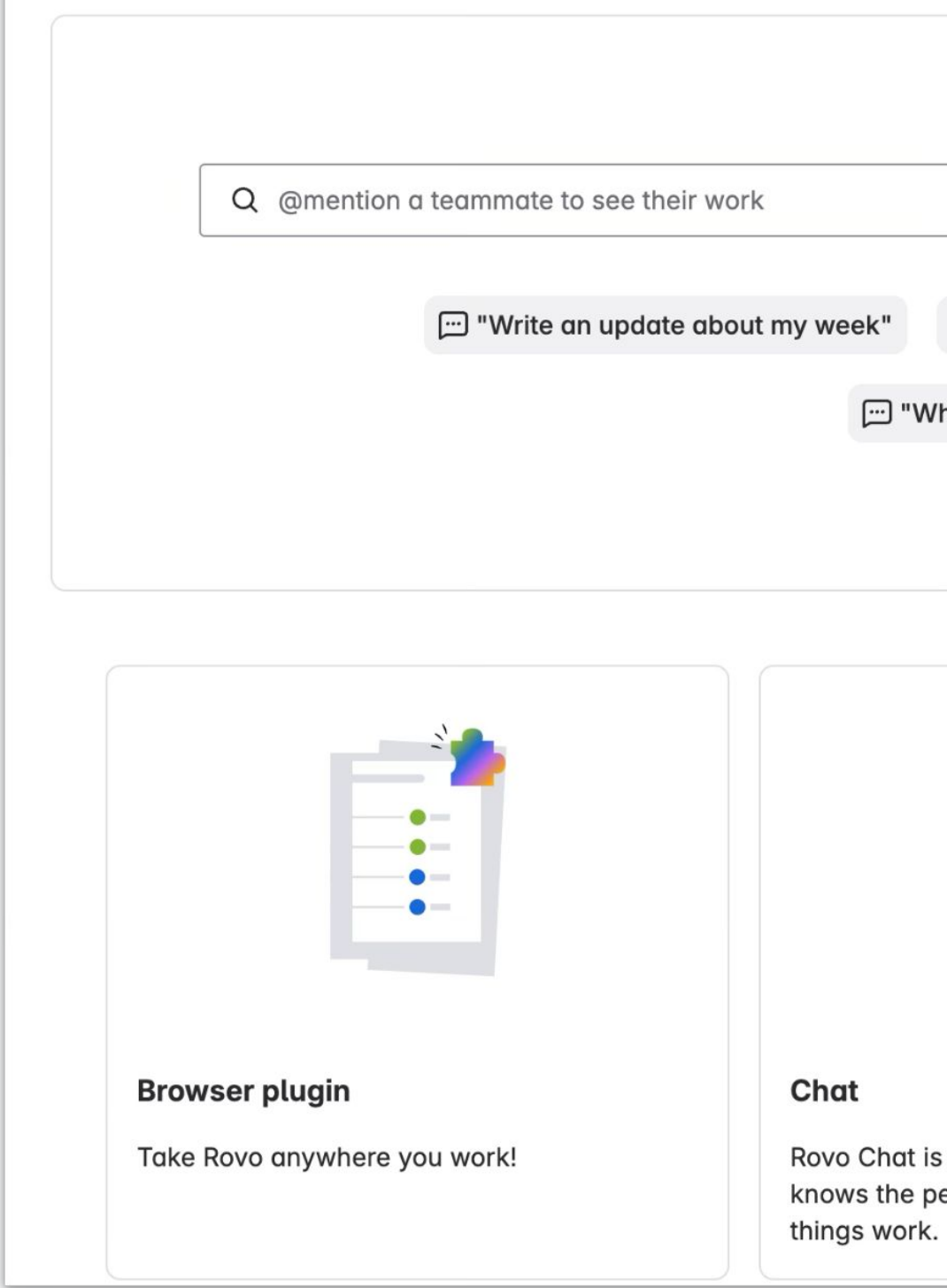

.... "What Confluence pages have I contributed to last week"

.... "What should I work on next?"

Image: ChatImage: ChatRovo Chat is an expert in your company. It<br/>knows the people, the projects, and the way<br/>things work.AgentsThese AI teammates help you move work<br/>forward. Agents take knowledge and turn it<br/>into action.

### **Step 2** Select 'Agents' in the bottom right of the screen

| Q @mention a teammate | to see their work       |
|-----------------------|-------------------------|
| 💬 "Write              | an update about my week |
|                       | E                       |
|                       |                         |
|                       |                         |
|                       |                         |
|                       |                         |
|                       |                         |
| Browser plugin        | Chat                    |

.... "What Confluence pages have I contributed to last week"

"What should I work on next?"

| ~  | ~ | - |  |
|----|---|---|--|
|    |   |   |  |
|    |   |   |  |
| •• |   |   |  |
|    |   |   |  |

at is an expert in your company. It he people, the projects, and the way york.

| Agents                                                                                        |  |
|-----------------------------------------------------------------------------------------------|--|
| These AI teammates help you move work forward. Agents take knowledge and turn it into action. |  |

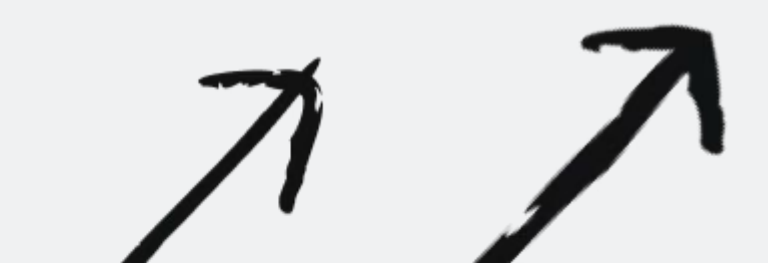

### **Step 3** Under "Browse Agents", search for **APEX Navigator**

| row            | se Agents                        | All                    | Favorites                  | My Agen              |
|----------------|----------------------------------|------------------------|----------------------------|----------------------|
| Q Se           | earch Agents                     |                        |                            |                      |
| comm           | ended                            |                        |                            |                      |
| Ø              | NORA: Newl                       | assian (<br>arris      | Onboarding                 | 9                    |
| Use N<br>answ  | NORA (Newlass<br>er any question | sian Onbo<br>ns you ha | arding Rovo<br>ve as a new | Agent) to h<br>hire! |
| e              | Atlassian Va                     | oice                   |                            |                      |
| Agen           | by David Deuk<br>t that rephrase | s sentenc              | es to match                | Atlassian v          |
| 0              | ChatGPT Wi                       | r <b>apper A</b>       | рр                         |                      |
| An ag<br>actio | gent with no sys                 | stem pron              | npt, knowled               | lge sources          |
| Agent          | ts                               |                        |                            |                      |
| E              | Atlassian Va                     | bice<br>ber            |                            |                      |
|                |                                  |                        |                            |                      |

| its  | Create                                                                                                    |
|------|----------------------------------------------------------------------------------------------------|
|      |                                                                                                    |
| *    | Support Copilot (Confluence)                                                                                       |
| elp  | The Support Copilot provides assistance in resolving support issues through automation and knowledge provisioning. |
| oice | Conf-helper<br>by Abhinay Nigam<br>Confluence cloud Support Agent                                                  |
|      | SSE Growth Assistant<br>by Leo Soronio<br>Helps with your growth profile                                           |
| or   | Thetps with your growth prome                                                                                      |
| ,    | Atlassian Voice - Recruiters<br>by Emily Chestnut                                                                  |
| oice | Recruiter Agent that rephrases sentences to match Atlassian voice                                                  |

### **Step 4** Select the **APEX Navigator Agent**

### Or visit go/apex-rovo

| rowse                                                                                          | Agents                                                                           | All                                                                                                    | Favorites                                                                                                    | My Agents                                                                                                    |
|------------------------------------------------------------------------------------------------|----------------------------------------------------------------------------------|----------------------------------------------------------------------------------------------------|----------------------------------------------------------------------------------------------------|----------------------------------------------------------------------------------------------------|
| Q apex                                                                                         | navigator                                                                        |                                                                                                    |                                                                                                    |                                                                                                    |
| commende                                                                                       | ed                                                                               |                                                                                                    |                                                                                                    |                                                                                                    |
| Here to c<br>trusted ti                                                                        | PEX Navigo<br>Andrea Lop<br>Inswer your<br>ps directly f                         | ez<br>FAQs, sh<br>rom the A                                                                                                    | are step-by-<br>\PEX Hub.                                                                                                    | step suppor                                                                                                    |
| Providence All by All by An experience An experience An an an an an an an an an an an an an an | exandre's<br>Alexandre (<br>t in deliverin                                       | APEX A<br>Carlton<br>ng APEX s                                                                                                    | <b>gent</b><br>self assessm                                                                                                    | ents.                                                                                                    |
| Craft sel<br>discipline                                                                        | <b>PEX Feedb</b><br>Daniella La<br>f, peer, and                                  | <b>ack Age</b><br>tham<br>manager                                                                                                    | n <b>t - PMM</b><br>feedback fo                                                                                                    | r those in the                                                                                                    |
| l Agents                                                                                       |                                                                                  |                                                                                                    |                                                                                                    |                                                                                                    |
| Ally's AP                                                                                      | <b>ly's APEX</b><br>Ally Summe<br>EX Agent                                       | Navigat<br>ers                                                                                                    | or                                                                                                    |                                                                                                    |
|                                                                                                | Craft self<br>discipline<br>(Caft self<br>discipline<br>(Caft self<br>discipline | Arowse Agents<br>Q apex navigator<br>Apex navigator<br>commended<br>APEX Naviga<br>by Andrea Lop<br>Here to answer your<br>trusted tips directly f<br>Alexandre's<br>by Alexandre's<br>by Alexandre (<br>An expert in deliverin<br>APEX Feedb<br>by Daniella La<br>Craft self, peer, and<br>discipline<br>Ally's APEX<br>Ally's APEX<br>Ally's APEX Agent | All   Q   apex navigator     Commended     Commended < | Arowse Agents All Favorites   Q apex navigator   ecommended   Image: Solution of the second second |

| s + Cre     | eate X                                                                                                    |
|-------------|----------------------------------------------------------------------------------------------------|
| ★<br>t, and | All things APEX - engineering<br>by Alexey Shpakov<br>Help write APEX feedback and self-assesment for engineers                                    |
|             | APEX Goals AS SEM<br>by Filip Filipic<br>APEX Goal Writing Agent for Advisory Services Strategic<br>Engagement Managers as Individual Contributors |
| e PMM       | SE APEX Goal Writing Assistant<br>by Brittany LeBlanc<br>APEX Goal Writing Assistant for Solutions Engineers as<br>Individual Contributors         |
|             | APEX Navigator<br>by Andrea Lopez Here to answer your FAQs, share step-by-step support, and<br>trusted tips directly from the APEX Hub.            |

### **Step 5**

Type a question you may have had last APEX cycle or may have for this upcoming cycle

(or use one of these example prompts!

- my manager?
- timeline?

### 1. What is the +/-/= framework for self-assessments, and how should I use it?

2. How should I approach writing feedback for

3. What are the key milestones in the APEX

## **Step 6**

Open a new browser tab, and visit **[insert link]** 

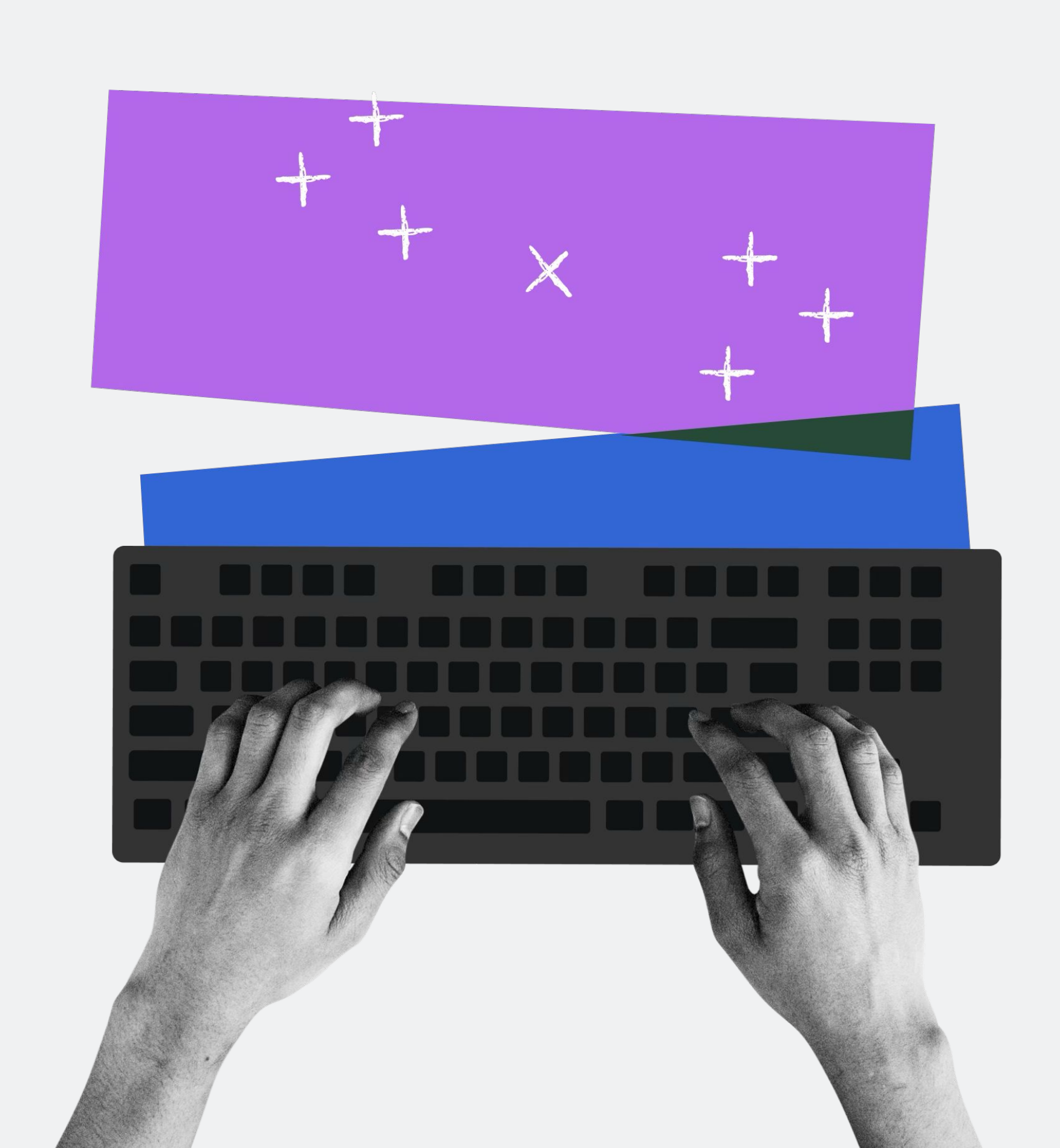

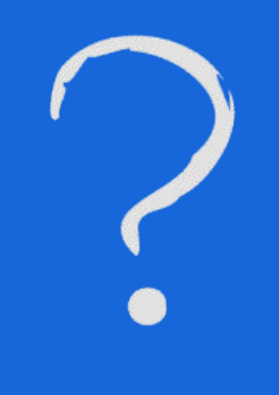

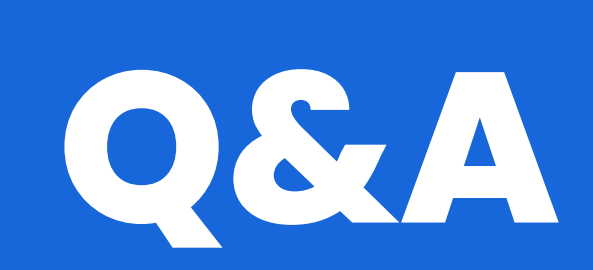

### What questions do you have about Al in Confluence or Rovo?

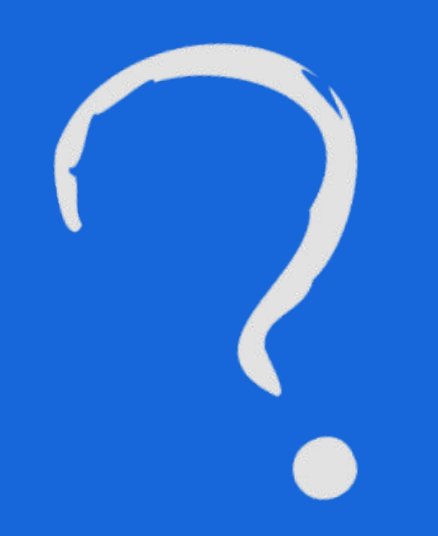

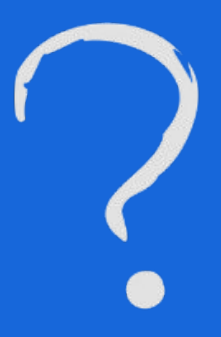

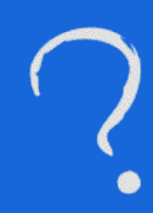

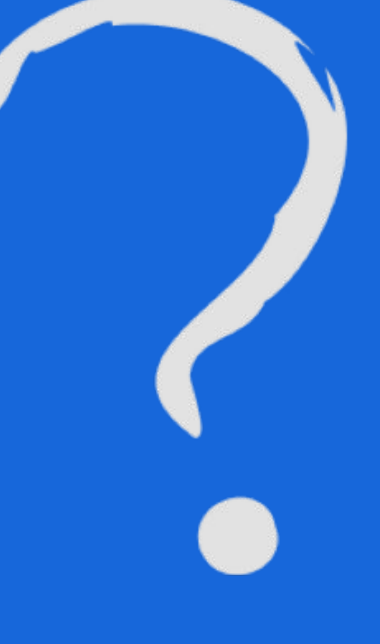

### **A** ATLASSIAN

# Thank you!